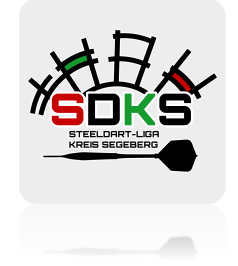

# A N L E I T U N G 2K Dart Software 2.0 Steeldart-Liga Kreis Segeberg

Spielbericht ausfüllen

## 1. Anmelden

## 2. Teamliga auswählen

| Anmeldung               |               |
|-------------------------|---------------|
| Benutzername            |               |
| ldl-dcdartknightsj      |               |
| Passwort                |               |
|                         | ۲             |
| →] Anmelden             | PIN-Anmeldung |
| Passwort vergessen?     |               |
| Recovered and the store |               |

|                |           | tinare |  |  |
|----------------|-----------|--------|--|--|
| chrichtigungen |           |        |  |  |
| Datum          | Kategorie |        |  |  |

## 3. Eigene Liga anklicken

| 命 > Teamliga      |   |    |   |        |     |            | Zuletzt geöffnet |
|-------------------|---|----|---|--------|-----|------------|------------------|
| Ligen Archiv Alle |   |    |   |        |     |            |                  |
| Name              |   | R  | • | Status | Fav | Dart-Typ   |                  |
|                   | V |    |   |        |     | Alle 🗸     |                  |
| ga -              |   |    |   |        |     |            |                  |
| J.Liga Süd        |   | 10 | θ | ٠      | ☆   | Steeldarts | ©                |

## 4. Beim Heimspiel den Button "Spielbericht" klicken

| 🗙 Software 🍙 Home Event 🗸 Teamliga Hilfe 🗸         |                   |          |             | Saison: Saison 202 | 4/2025 🗸 | A Lübeck | ter Dartliga [→     |
|----------------------------------------------------|-------------------|----------|-------------|--------------------|----------|----------|---------------------|
|                                                    |                   |          |             |                    |          | z        | uletzt geöffnet 🗸 🗸 |
| ≡ Ergebnisse 🛛 🖽 Tabelle                           |                   |          |             |                    | 🕼 Exp    | sort BE  | Frontend            |
| Spiel Daturn Board Heim                            | Gast              | Ergebnis | Legs Status | <u>^</u>           | Trilter  |          | +                   |
| 16 07.10. 19:00 DC Dart Knights                    | Stodo Steeltons 1 |          | Offen       | = <b>D</b> P       | Phase:   | Alle     | ~                   |
| Liga - Hinrunde - Spieltag 5 (Best of 3 Legs, 501) |                   |          |             |                    | Runde:   | Alle     | ~                   |
| 22 15.10. 19:30 SevenTowers II                     | DC Dart Knights   |          | Offen       | 405                | Status:  | Alle     | ~                   |

## 5. Spieler auswählen & Ergebnisse eintragen

| Soft     | ware 碒 H       | ome Event ~ Teamliga Hi     | ife ∽                               |                           |      | Salson: Salson 2024 / 2025 | × A Lüb |
|----------|----------------|-----------------------------|-------------------------------------|---------------------------|------|----------------------------|---------|
| r > Te   | eamliga >      | 1.Liga Süd 😕 Ergebnisse     | C Curück zur Spieltagübersicht (F3) | Spielbericht löschen (F4) |      |                            |         |
| C        | ) Spielbericht | P Bestleistungen            |                                     |                           |      |                            |         |
| Spiel    | Board          | DC Di                       | art Knights                         | Stodo Steeltons 1         | Legs | Status                     |         |
| Block: 4 | Einzel (Best o | f 3 Legs, 501)              |                                     |                           |      |                            |         |
| 1        |                | -                           | ~                                   | · • •                     |      | Offen 🗸                    |         |
| 2        |                |                             | Q                                   | ·                         |      | Offen 🗸                    |         |
| 3        |                |                             | ^                                   | · · · · ·                 |      | Offen 🗸                    |         |
| 4        |                | Behrens, Alexander          |                                     | · · · · ·                 |      | Offen 🗸                    |         |
| Block: 2 | Doppel (Best   | Block, Philipp              |                                     |                           |      |                            |         |
|          |                | Dohn, Mathias               |                                     | · · · ·                   |      |                            |         |
| 5        |                | Fischer, Matthias           |                                     | · · · ·                   |      | Offen 🗸                    |         |
|          |                | Horstmann, Manuel           |                                     | · · · ·                   |      |                            |         |
| 6        |                | Hubner, Iony<br>Kanow Malte |                                     | · · · ·                   |      | Offen 🗸                    |         |
| Block: 4 | Einzel (Best a | Kruschel, Max               |                                     |                           |      |                            |         |
| 7        |                | Meisner, Dominic            |                                     | ·                         |      | Offen 🗸                    |         |
| 8        |                | Rehage, Tobias              |                                     | · · · · ·                 |      | Offen 🗸                    |         |
| 0        |                | Schubert, Philip            | ~                                   |                           |      | Offen X                    |         |

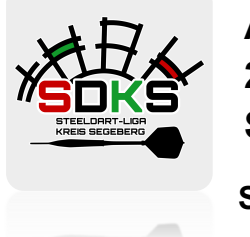

## A N L E I T U N G 2K Dart Software 2.0 Steeldart-Liga Kreis Segeberg

Spielverlegung beantragen

## 1. Anmelden

2. Teamliga auswählen

| Anmeldung            |               |
|----------------------|---------------|
| Benutzemame          |               |
| ldl-dcdartknights    |               |
| Passwort             |               |
|                      | ۲             |
| →] Anmelden          | PIN-Anmeldung |
| Passwort vergessen?  |               |
| Descent writekrotree |               |

| Software 2       | K Dart So | ftware |  |  |
|------------------|-----------|--------|--|--|
| nachrichtigungen |           |        |  |  |
| Datum            | Kategorie |        |  |  |

## 3. Eigene Liga anklicken

| ) > Teamliga      |   |    |   |        |     |            |   | Zuletzt geöffnet |
|-------------------|---|----|---|--------|-----|------------|---|------------------|
| Ligen Archiv Alle |   |    |   |        |     |            |   |                  |
| Name              |   | R  | • | Status | Fav | Dart-Typ   |   |                  |
|                   | V |    |   |        |     | Alle 🗸     |   |                  |
| ngu               |   |    |   |        |     |            |   |                  |
| .Liga Süd         |   | 10 | θ | •      | ☆   | Steeldarts | ۲ |                  |

4. Beim Heimspiel den Button "Spiel verlegen / Heimrecht tauschen" klicken

|            | Teamliga 🗦 1.Liga Süd              |              |                   |          |      |        |                               |   |     |         |      | Zuletzt geöffnet 🗸 🗸 |
|------------|------------------------------------|--------------|-------------------|----------|------|--------|-------------------------------|---|-----|---------|------|----------------------|
| ≡ Ergel    | bnisse 🖽 Tabelle                   |              |                   |          |      |        |                               |   |     | ) Expo  |      | 🖁 🐵 Frontend         |
| Spiel      | Datum Board                        | Heim         | Gast              | Ergebnis | Legs | Status |                               |   | ^ V | Filter  |      | +                    |
| 16         | 07.10.19:00 DC                     | Dart Knights | Stodo Steeltons 1 |          |      | Offen  | ≓ 0                           | P | Pt  | sse: [  | Alle | ~                    |
| Liga - Hir | nrunde - Spieltag 5 (Best of 3 Leg | gs, 501)     |                   |          |      |        | _                             |   | Ru  | nde: [  | Alle | ~                    |
| 22         | 15.10. 19:30 Sev                   | venTowers II | DC Dart Knights   |          |      | Offen  | <b>(=)</b> 0                  | P | St  | tus: (  | Alle | ~                    |
| Liga - Hir | nrunde - Spieltag 6 (Best of 3 Leg | gs, 501)     |                   |          |      |        | $\mathbf{\tilde{\mathbf{v}}}$ |   | Sp  | eler: ( | Alle | ~                    |
| 30         | 06.11. 19:30 VFL                   | Oldesloe 1   | DC Dart Knights   |          |      | Offen  | ≓ 0                           | 9 | Sp  | el #: [ |      |                      |

5. Gewünschte Änderung eintragen

| Gast                                            | Ergebnis Leg          | s Status        |    |
|-------------------------------------------------|-----------------------|-----------------|----|
| DC Dart Knights                                 |                       | Offen           |    |
| Spiel #36 verlegen                              |                       | × S             | H  |
| Aktuelle Ansetzung                              |                       |                 |    |
| 02.12.24 19:00: DC Dart Knights - SevenTowers I |                       |                 |    |
| Verlegen                                        |                       |                 |    |
| Datum Zeit                                      |                       |                 |    |
| 02.12.2024 19:00                                |                       |                 | l  |
| O Heimrecht abgeben                             |                       |                 | ł  |
| Kommentar                                       |                       |                 | T. |
| Geben Sie eine Begründung ein                   |                       |                 |    |
|                                                 | ✓ Verlegung beantrage | gen X Abbrechen |    |
| Neuroska DC 1                                   |                       | Offen           |    |

6. Gegnerische Kapitän erhält Anfrage auf Startseite

| Software          | zk Dart Soft   | ware                                                       |
|-------------------|----------------|------------------------------------------------------------|
| enachrichtigungen |                |                                                            |
| Datum             | Kategorie      |                                                            |
| 17.08.2024 22:12  | Spiel verlegen | Spielverlegung von 'DC Dart Knights' beantragt (Spieltag 1 |
|                   |                |                                                            |
|                   |                |                                                            |
|                   |                |                                                            |
|                   |                |                                                            |
|                   |                | Linear Hilfe Angehot                                       |

#### 7. Verlegung bestätigen oder ablehnen

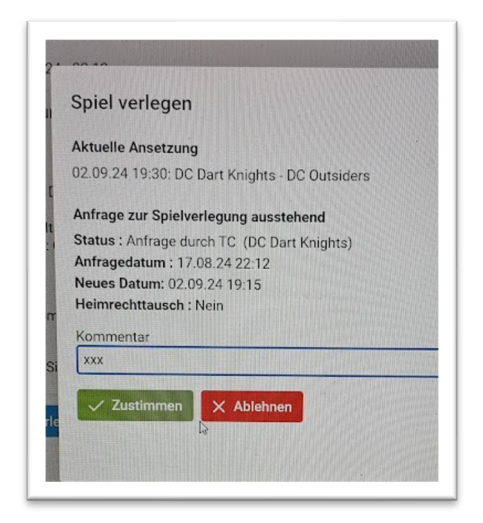

8. Bei Bestätigung erhält der Sportwart eine Mitteilung

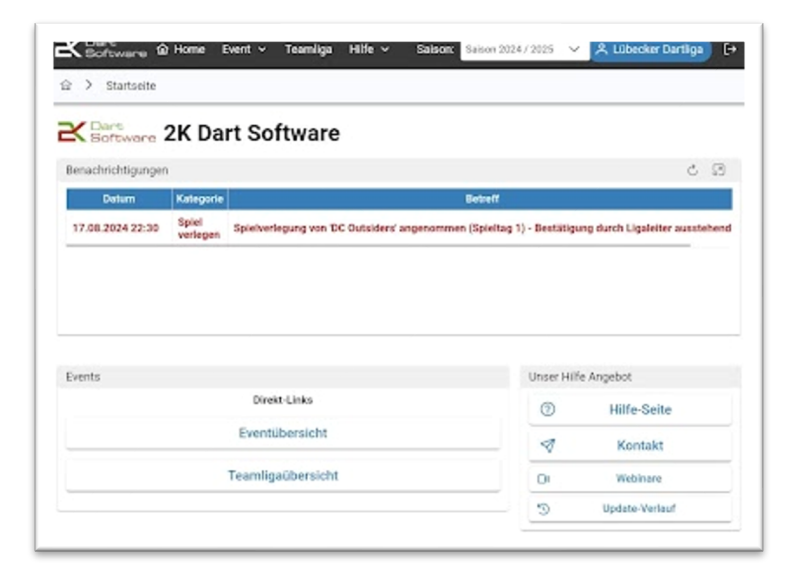

9. Sportwart muss die beantragte Verlegung bestätigen

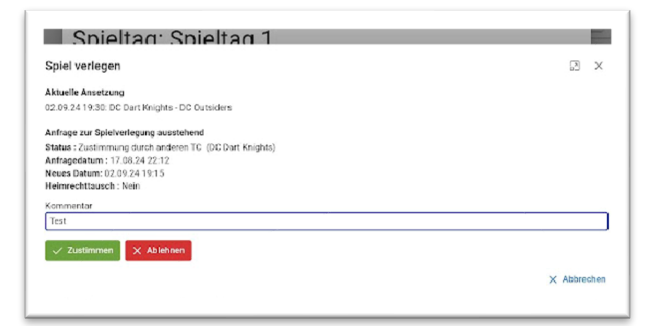